## **AIM CUSTOMER REQUEST INSTRUCTIONS**

- 1. Go to https://aim.its.hawaii.edu/aim/login
- 2. Log in to AiM using your UH Gmail credentials

| AssetW <b>O</b> RKS |                                |    |
|---------------------|--------------------------------|----|
|                     | AiM                            |    |
|                     | User Name<br>Password<br>Login |    |
|                     | Copyright 2017, AssetWorks I   | LC |

3. Click on *Customer Service* 

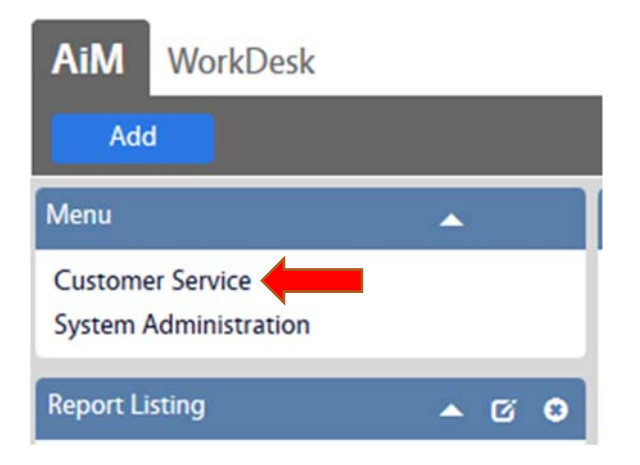

4. Click on *paper icon* next to Customer Request

| AiM                                     | Customer Service                                                 |          |   |   |
|-----------------------------------------|------------------------------------------------------------------|----------|---|---|
| Ad                                      | d Restore                                                        |          |   |   |
| Menu                                    |                                                                  | •        |   |   |
|                                         | Customer Request<br>Customer Request Approv                      | /al      |   |   |
| Setup                                   |                                                                  | <b>^</b> |   |   |
| ۹ 🗈 (                                   | Customer Request Status                                          |          |   |   |
| Report L                                | isting                                                           | •        | C | 8 |
| 2000 CR<br>2005 CR<br>2015 CR<br>50-CUS | FA PROCESSED<br>FA PENDING<br>BY BUILDING<br>TOMER REQUEST PRINT |          |   |   |
| ©2017 Ass                               | etWorks                                                          |          |   |   |

5. Enter *required information* in red including Contact information

| iew.                                           | 175494          | Last Edit                        | ted Request Status REQUESTED |
|------------------------------------------------|-----------------|----------------------------------|------------------------------|
| Extra Description<br>Account Setup             |                 | by HSONSON On 07/09/2019 11<br>/ | AM Q                         |
| lotes Log<br>tatus History<br>elated Documents | Problem<br>Code | Q                                | Desired Date                 |
|                                                | Description     |                                  | Reference                    |
|                                                | Contact         | Dept<br>Authorizer<br>Username   | Campus MA<br>Q               |
|                                                | Contact Phone   | Dept<br>Authorizer<br>Email      | Facility Q                   |
|                                                |                 |                                  |                              |
|                                                | Contact         | Fiscal<br>Administrator<br>Code  | Property Q.                  |

\*\*\*\*\* Stop and save here for basic requests\*\*\*\*\*

If you need to attach documents to your request, **DO NOT** click the green Save button to

submit. Please continue to Step 6.

## 6. Click on *Related Documents*

| AiM Customer Reque                 | st                                    |                                      | HSONSON        | About Help Logout       |
|------------------------------------|---------------------------------------|--------------------------------------|----------------|-------------------------|
| Save Cancel                        |                                       |                                      |                |                         |
| View                               | 155108                                | Last Edited                          | Request Status | REQUESTED               |
| Extra Description<br>Account Setup |                                       | by HSONSON On 11/27/2017<br>11:11 AM |                | Q                       |
| Notes Log                          | Problem Q                             |                                      | Desired Date   | e ( 💼 )                 |
| Status History                     | Code                                  |                                      |                |                         |
|                                    | Description creating the manual for A | 9.0                                  | Reference      |                         |
|                                    | Contact                               | Dept<br>Authorizer<br>Username       | Campus         | KU<br>Q                 |
|                                    |                                       |                                      | ×              | AUAI COMMUNITY COLLEGE  |
|                                    | Phone                                 | Authorizer                           | Facility       | Q MAIN CAMPUS           |
|                                    |                                       | Fiscal 014                           | K              | (AUAI MAIN CAMPUS       |
|                                    | Contact                               | Administrator<br>Code                | Property       | 4452<br>Q               |
|                                    | Email                                 | Fiscal BFOUNTAI@HAWAII.EDU           | K              | AUAI CC-ONE STOP CENTER |
|                                    |                                       | Administrator<br>Email               | Location       | 100<br>Q                |
|                                    |                                       |                                      | L              | OBBY                    |

7. Click on the blue *Add* button

| AiM Related Documents           |                 |                        |                          | H    | SONSON | About      | Logout |
|---------------------------------|-----------------|------------------------|--------------------------|------|--------|------------|--------|
| Done Cancel                     |                 |                        |                          |      |        |            |        |
| 155108                          |                 | Last Edited by HSONSON | N On 11/27/2017 11:11 AM |      |        |            |        |
| creating the manual for AiM 9.0 |                 |                        |                          |      |        |            |        |
| Document Listing                |                 |                        | Attach                   | Link | Remove |            | Add    |
| Thumbnail Title                 | Current Version | Document Type          | Extra Description        |      | Re     | lated On 4 | 1      |

8. Click on the Browse button

| AiM 🔳          | New Docu | iment                              |
|----------------|----------|------------------------------------|
| Next           | Cancel   |                                    |
| Upload File(s) |          | Please select document(s) to load: |
|                |          | Browse No files selected.          |
| Add Meta Data  | 1        |                                    |
|                |          |                                    |
| Add Attributes |          |                                    |
| Add Permission | <u>s</u> |                                    |
|                |          |                                    |

9. Select the *file* to upload then click open

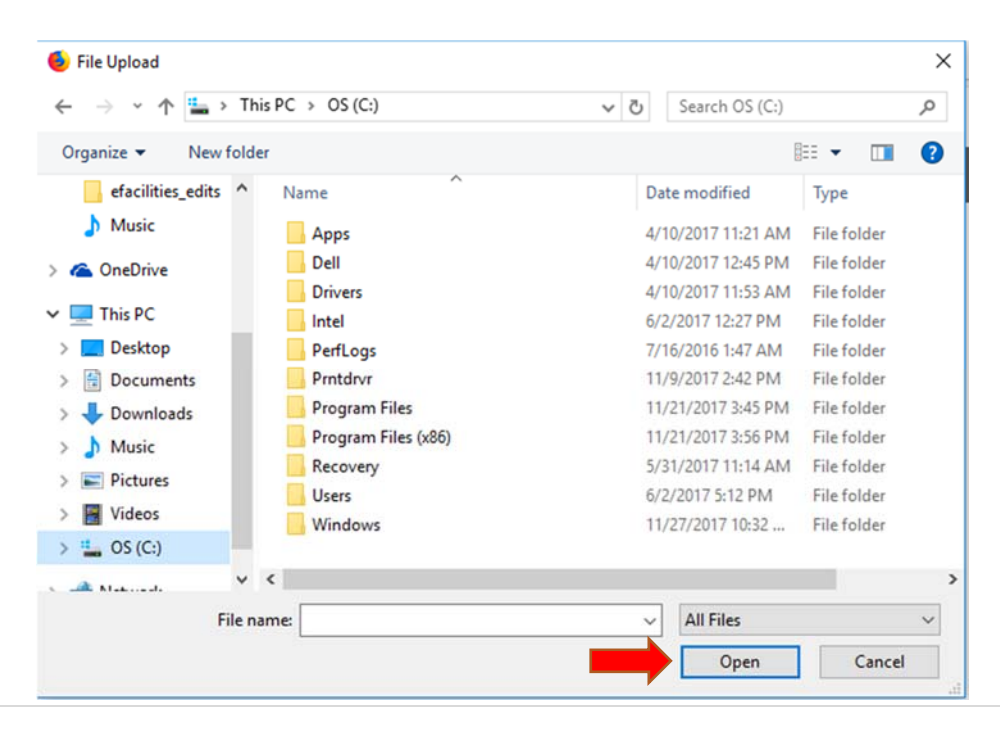

10. Click on the blue *Next* button

| AiM 🗮          | New Docu | iment                                                                      |
|----------------|----------|----------------------------------------------------------------------------|
| Next           | Cancel   |                                                                            |
| Upload File(s) |          | Please select document(s) to load: Browse aim_user_work_desk_dashboard.pdf |
| Add Meta Data  | l        |                                                                            |

11. Click on the *Magnifying glass* in Type field

| AiM 🔳          | New Docu | ment         |                           | HSONSON | About | Logout |
|----------------|----------|--------------|---------------------------|---------|-------|--------|
| Next           | Cancel   |              |                           |         |       |        |
| Upload File(s) |          | Title        | UHWO User Guide 8.1.1.pdf |         |       |        |
| Add Meta Data  |          | Туре         |                           | LE      |       |        |
| Add Attributes |          | Tags         |                           |         |       |        |
| Add Permission | 5        |              |                           |         |       |        |
|                |          | File Name(s) | UHWO User Guide 8.1.1.pdf |         |       |        |

12. Select your *document type* from the list (AIM:DOCUMENT will work for most)

| AiM 🔳        | Documen | іт Туре                             |
|--------------|---------|-------------------------------------|
| Done         | Search  | Cancel                              |
| Type Name #  |         | Description                         |
| AIM:DOCUMENT |         | UNMODIFIABLE AIM BASE DOCUMENT TYPE |
| AIM:FOLDER   |         | UNMODIFIABLE AIM BASE FOLDER TYPE   |
| AIM:POLICY   |         | UNMODIFIABLE AIM BASE POLICY TYPE   |

13. Click on the blue *Next* button (2 times) until the Done button appears

| AiM 🔳 New Docu  | ment         |                           |
|-----------------|--------------|---------------------------|
| Next Cancel     |              |                           |
| Upload File(s)  | Title        | UHWO User Guide 8.1.1.pdf |
| Add Meta Data   | Туре         | AIM:DOCUMENT Q            |
| Add Attributes  | Tags         |                           |
| Add Permissions |              |                           |
|                 |              |                           |
|                 | File Name(s) | UHWO User Guide 8.1.1.pdf |

14. You will see your file attached. Click the *Done* button

-

-

| AiM Related Documents           |                 |                       |                        |  |
|---------------------------------|-----------------|-----------------------|------------------------|--|
| Done Cancel                     |                 |                       |                        |  |
| 155108                          | ı               | ast Edited by HSONSON | On 11/27/2017 11:11 AM |  |
| creating the manual for AiM 9.0 |                 |                       |                        |  |
|                                 |                 |                       |                        |  |
|                                 |                 |                       |                        |  |
|                                 |                 |                       |                        |  |
| Document Listing                |                 |                       | Attach                 |  |
| Thumbnail Title                 | Current Version | Document Type         | Extra Description      |  |
| UHWO User Guide 8.1.1.pdf       | 1.0             | AIM:DOCUMENT          |                        |  |
| Print.                          |                 |                       |                        |  |

15. Click the green *Save* button to submit

| AiM Customer Request                             |                                                                  |                                                     | HSONSON About Help Logout                                                        |
|--------------------------------------------------|------------------------------------------------------------------|-----------------------------------------------------|----------------------------------------------------------------------------------|
| Save Cancel                                      |                                                                  |                                                     |                                                                                  |
| View<br>Extra Description<br>Account Setup       | 155108                                                           | Last Edited<br>by HSONSON On 11/27/2017<br>11:11 AM | Request Status REQUESTED Q                                                       |
| Notes Log<br>Status History<br>Related Documents | Problem<br>Code Q<br>Description Creating the manual for AiM 9.0 |                                                     | Desired Date                                                                     |
|                                                  | Contact Dep<br>Auti<br>User                                      | t KWONGNA                                           | Campus KU<br>Q<br>KAUAI COMMUNITY COLLEGE                                        |
|                                                  | Contact Aut<br>Phone Ema<br>Fisc<br>Contact Cod                  | al 014 Q                                            | Property     MAIN CAMPUS     Q     KAUAI MAIN CAMPUS     Property     4452     Q |
|                                                  | Email Fisc<br>Adn<br>Ema                                         | al BFOUNTAI@HAWAILEDU<br>ninistrator<br>iil         | Location Too<br>LOBBY                                                            |

16. After submitting, you will receive a confirmation email that your request was

received.

| å | EFACILITIES-HELP@lists.hawaii.edu                                                                                                    | 11:21 AM (0 minutes ago) 🚖 🔸 🝷                            |
|---|----------------------------------------------------------------------------------------------------|-----------------------------------------------------------|
|   |                                                                                                    |                                                           |
|   | Please do not respond to this email it is automated system response                                                                                  |                                                           |
|   |                                                                                                    |                                                           |
|   |                                                                                                    |                                                           |
|   | Hello; harry                                                                                                    |                                                           |
|   | Customer Request # 155108 has been successfully submitted. Your request will be reviewed and subject to final approval before it is                  | s issued as a work order.                                 |
|   | If your request is classified as a service outside general campus services, you may be asked to get Dean/Director authorization, and<br>is required. | Vor Fiscal Officer approval. You will be notified if this |
|   | You may track the status of your Customer Requests via your AiM account simply search for the specific customer request and vio                      | ew the record.                                            |
|   | Thank you.                                                                                                    |                                                           |
|   | *****THIS IS AN AUTO-GENERATED EMAIL CONFIRMATION. DO NOT REPLY TO THIS EMAIL. CONTACT THE CAMPUS OFFICE                                             | E RECEIVING YOUR REQUEST******                            |

# (Auto-generated email confirmation)

Inquiries for work requests should be directed to the **specific campus Facilities**, O&M office. http://www.hawaii.edu/efacilities/contact.php

## Adding Query Counts to the Work Desk Instructions

1. Click the **Add** icon in the upper left

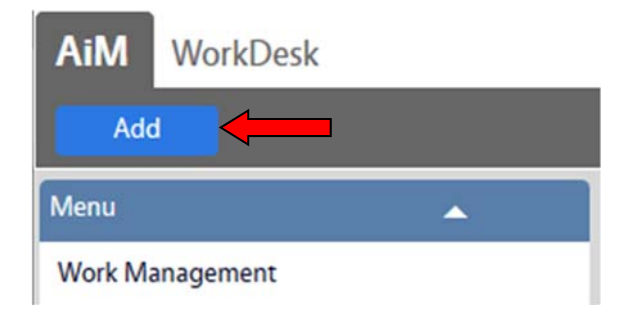

2. Select **Personal Query Count** from the Available Channels list (may be on page two)

| Available Channels     |                                                            |
|------------------------|------------------------------------------------------------|
| Page 2 of 2 Go         |                                                            |
| Title                  | Description                                                |
| Personal Query Count   | Select, view, and sort personal queries. Set visual indica |
| Personal Query Listing | Select, view, and sort personal queries - Wide version     |

## 3. Click on the blue Add button to the right

| Available Channels     |                                                                | Add                    |
|------------------------|----------------------------------------------------------------|------------------------|
| Page 2 of 2 Go         | K < > H                                                        | Results 21 - 26 of 26  |
| Title                  | Description                                                    |                        |
| Personal Query Count   | Select, view, and sort personal queries. Set visual indicators | s for count thresholds |
| Personal Query Listing | Select, view, and sort personal queries - Wide version         |                        |

4. Click the Save button to save

| AiM 🔳               | Layout Manager |               |                        |
|---------------------|----------------|---------------|------------------------|
| Save Cancel Refresh |                | Refresh       |                        |
|                     |                | Navigation    | Wide                   |
|                     |                | 1 Module Menu | 1 Personal Query Count |

#### Adding a Quick Search Instructions

1. Click the **Add** icon in the upper left

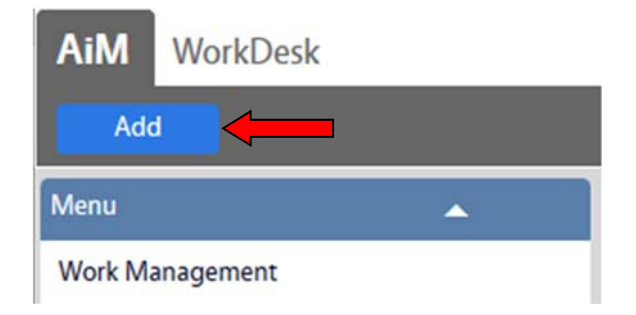

2. Select **Quick Search** from the Available Channels list (may be on page two)

| Ava  | ilable Channels        |                                                          | Add                   |
|------|------------------------|----------------------------------------------------------|-----------------------|
| Page | 2 of 2 Go              |                                                          | Results 21 - 25 of 25 |
|      | Title                  | Description                                              |                       |
|      | Personal Query Listing | Select, view, and sort personal queries - Wide version   |                       |
|      | Personal Query Listing | Select, view, and sort personal queries - Narrow version |                       |
|      | Quick Links            | View links to web pages, reports, and AiM screens        |                       |
|      | Quick Search           | Enable the screen quick search from the workdesk         |                       |

3. Click on the Add blue button to the right

| Available Channels     |                                                                | Add                    |
|------------------------|----------------------------------------------------------------|------------------------|
| Page 2 of 2 Go         | K < > H                                                        | Results 21 - 26 of 26  |
| Title                  | Description                                                    |                        |
| Personal Query Count   | Select, view, and sort personal queries. Set visual indicators | s for count thresholds |
| Personal Query Listing | Select, view, and sort personal queries - Wide version         |                        |

4. Click the Save button to save

| AiM = Layout Manager |        |               |                        |
|----------------------|--------|---------------|------------------------|
| Save                 | Cancel | Refresh       |                        |
|                      |        | Navigation    | Wide                   |
|                      |        | 1 Module Menu | 1 Personal Query Count |

- 5. Return to the Work Desk to view the newly created Quick Search
- 6. Click on **Edit** (square to the right) to add Quick Searches.

22997

Enable the screen quick search from the workdesk

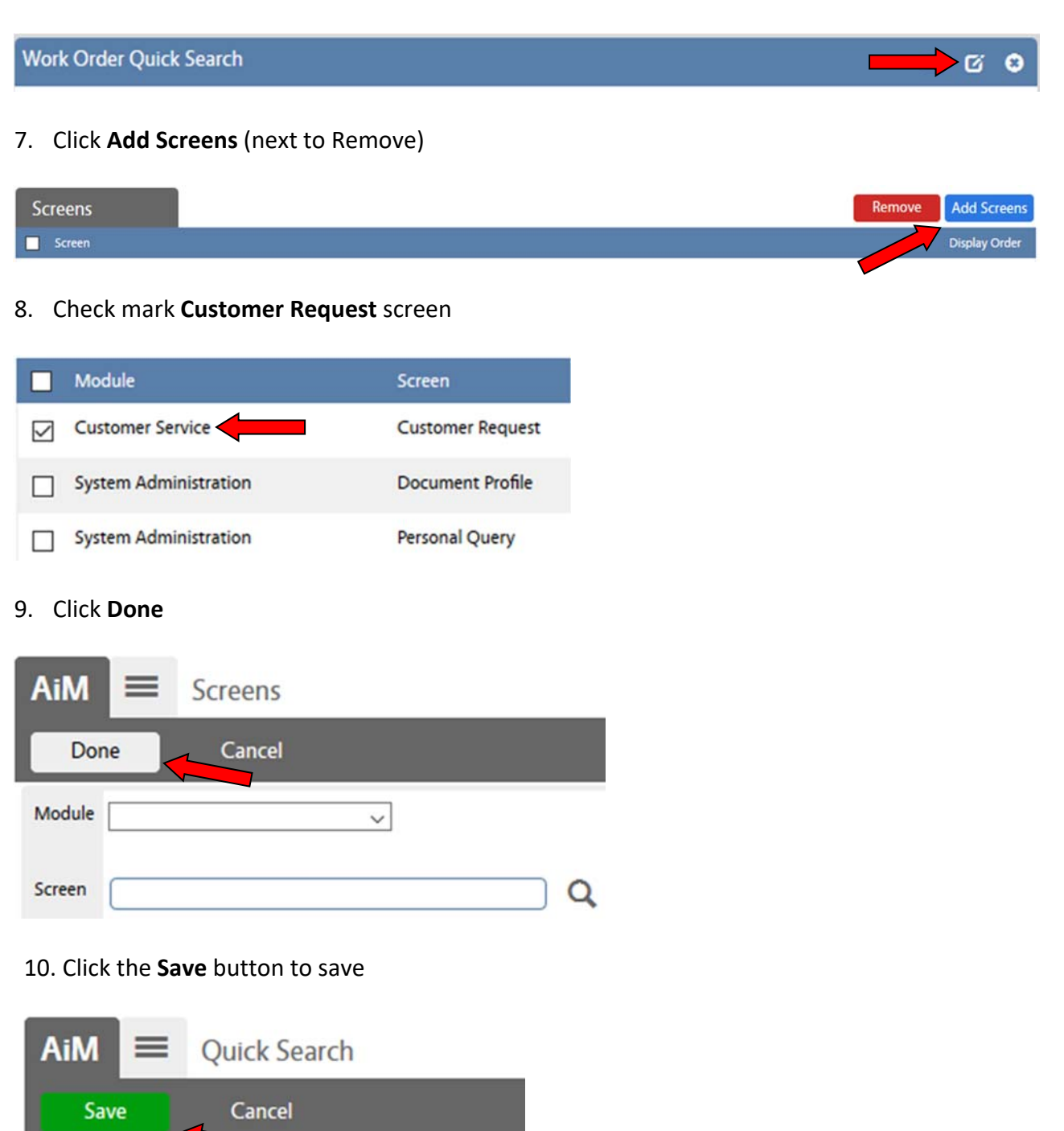

# Adding an Image Instructions

1. Click the **Add** button

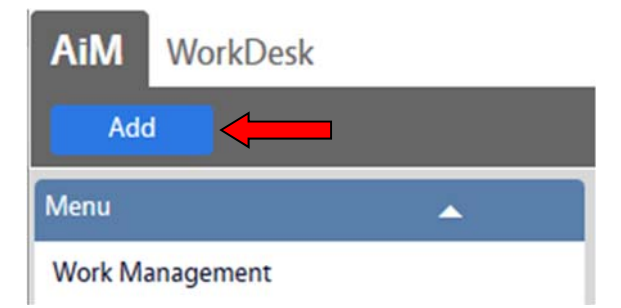

#### 2. Check mark Image

| Daily Assignments | View and track daily assignments - Narrow version |
|-------------------|---------------------------------------------------|
| Daily Assignments | View and track daily assignments - Wide version   |
| Image             | Add images and logos to the workdesk              |

# 3. Click Add blue button to the right

| Available Channels     |                                                                | Add                    |
|------------------------|----------------------------------------------------------------|------------------------|
| Page 2 of 2 Go         | K < > H                                                        | Results 21 - 26 of 26  |
| Title                  | Description                                                    |                        |
| Personal Query Count   | Select, view, and sort personal queries. Set visual indicators | s for count thresholds |
| Personal Query Listing | Select, view, and sort personal queries - Wide version         |                        |

#### 4. Click Save

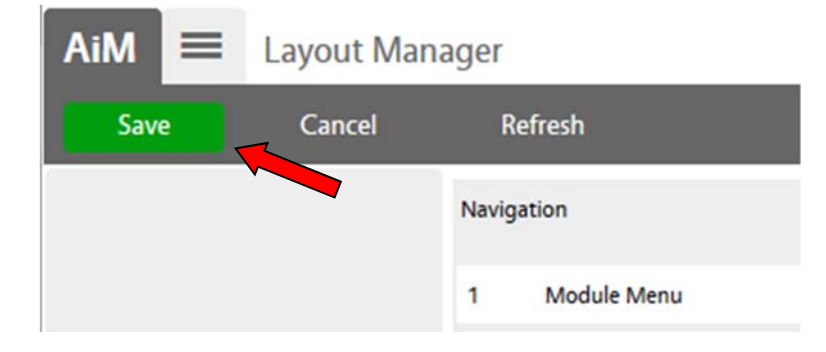

5. Click **EDIT** in the Image box (middle icon next to triangle pointing up)

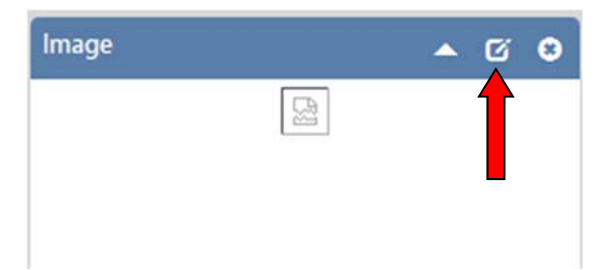

6. In the field called "Image" click the **magnifying glass** and select one of the listed images appropriate to your campus

| Add images and logos to the workdesk |  |  |    |      |
|--------------------------------------|--|--|----|------|
|                                      |  |  |    | .::) |
| Image                                |  |  | ۹. | •    |

7. Click search

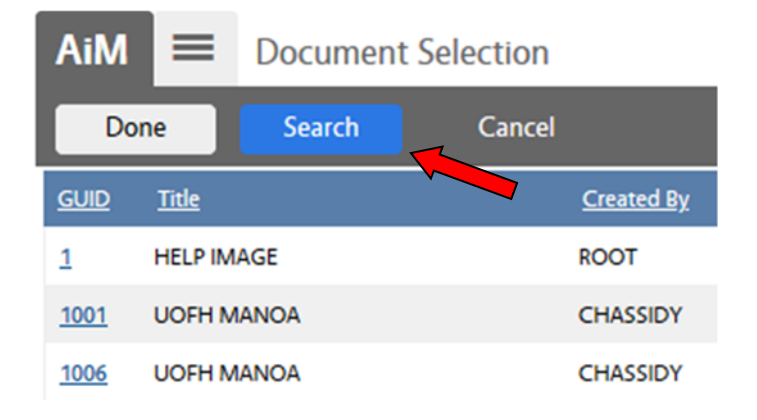

8. Using the title box you can search by name or campus or any description

| AiM 🗮   | Document Profile |            |  |
|---------|------------------|------------|--|
| Execute | Reset            |            |  |
|         |                  | Operator   |  |
| GUID    |                  | = ~        |  |
| Title   |                  | contains V |  |

# 9. Click execute

| AiM 🗮   | Document | Profile    |
|---------|----------|------------|
| Execute | Reset    |            |
|         |          | Operator   |
| GUID    |          | = ~        |
| Title   |          | contains 🗸 |

# 10. Select the **GUID** number of the image you want

| AiM 🔳 | Document Selection |          |                          |
|-------|--------------------|----------|--------------------------|
| Done  | Search             | Show All | Cancel                   |
| GUID  |                    |          | Title                    |
| 1031  |                    |          | MA - OFFICIAL SEAL       |
| 1036  |                    |          | SW - OFFICIAL SEAL       |
| 1037  |                    |          | IMAGE KA - OFFICIAL SEAL |

## 11. Click Save

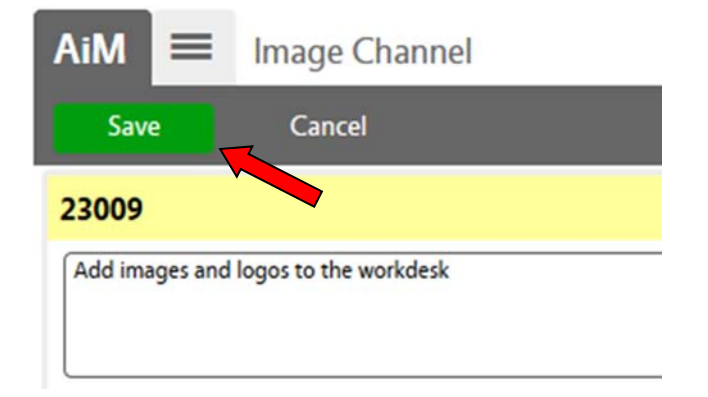